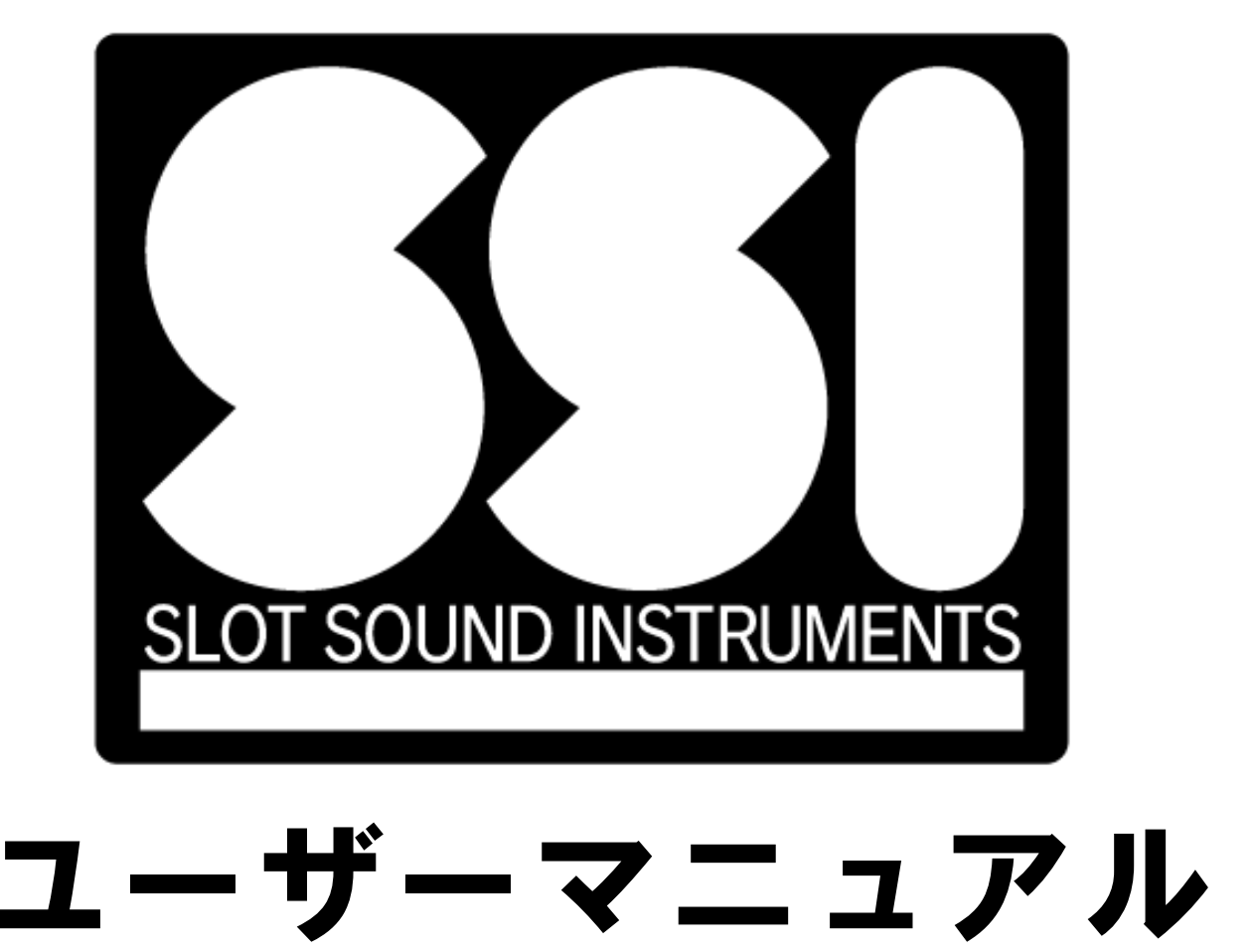

JACPOTSOUNDWORKS Inc.

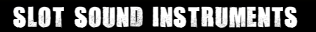

- P.3 アクティベーション要求画面が表示されたら
- P.4 SSIメイン画面各部名称

次

- P.5 サウンド再生までの基本操作
- P.6 音源ライブラリリスト/ライブラリアイコン詳細
- P.7 スロット機能エリア詳細
- P.8 ラピッド機能エリア詳細
- P.9 テンポ機能エリア詳細
- P.10 プライオリティ機能エリア詳細
- P.11 AI機能エリア詳細
- P.12 アプリケーションメニュー
- P.13 WAVファイルエクスポート機能
- P.14 キーボードショートカット
- P.15 オーディオ/MIDIデバイス設定
- P.16 プログラム用アセット/ライブラリのインストール先
- P.17 注意事項:DAW ごとの挙動の違い
- P.18 FAQ: No valid rapid pattern files found. が表示されたら
- P.19 FAQ: Please install application resources. が表示されたら

-2-

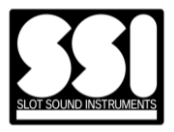

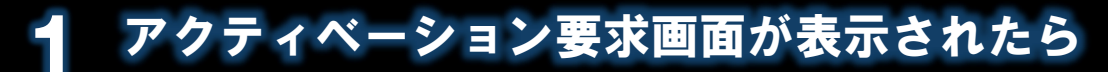

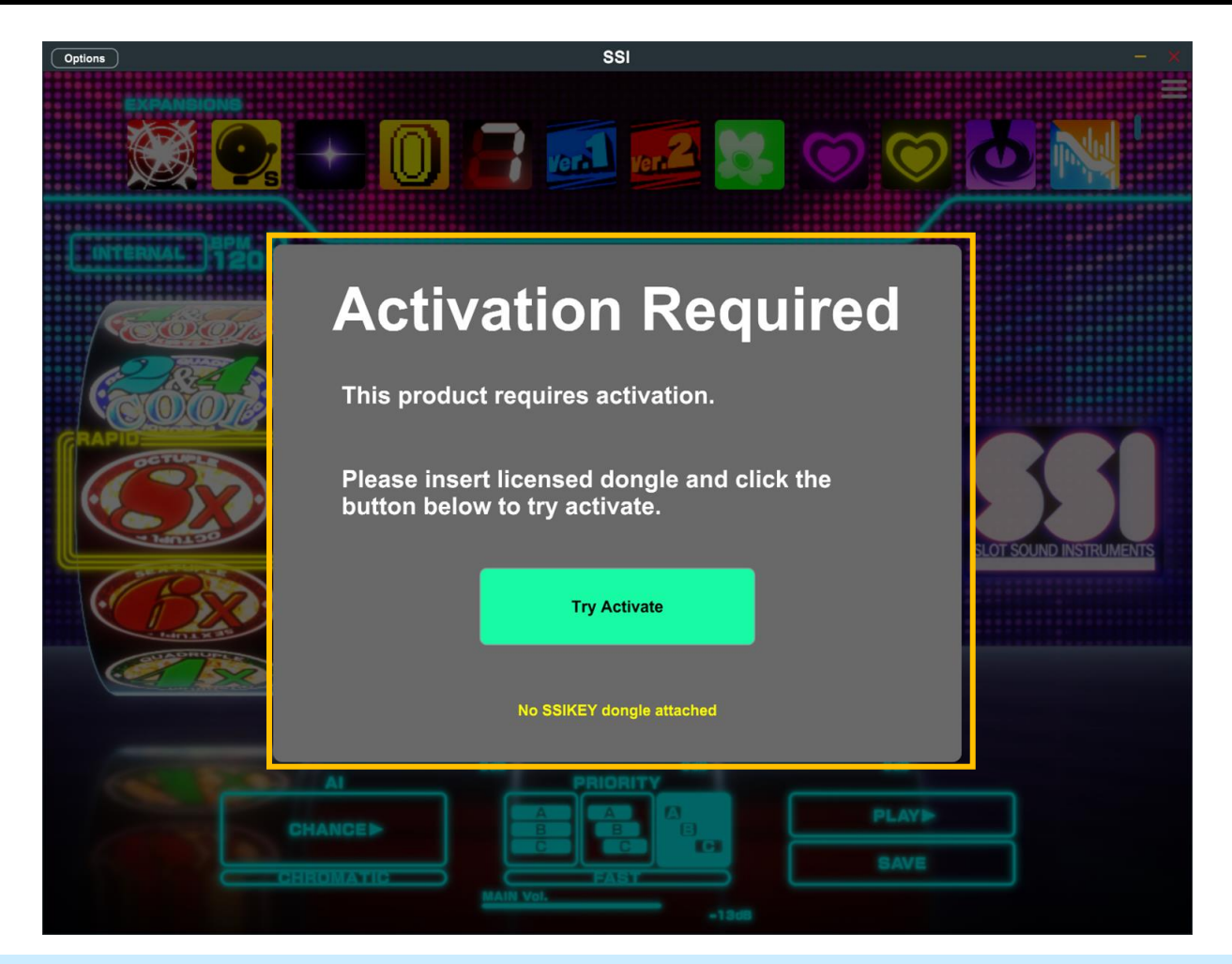

上記アクティベーション要求画面が表示されたら、以下の操作を 行ってアクティベーションを完了させてください。

1.ライセンスデータが書き込まれたUSBドングルを端末に接続する

2.画面中の『Try Activate』ボタンをクリックする

アクティベーションが正常に完了しない場合は、画面下部に黄色で 表示されるメッセージを記録してカスタマーサポートに問い合わせ てください。

Mail : info@jacpotsound.com

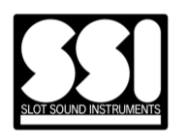

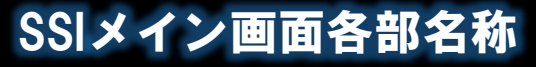

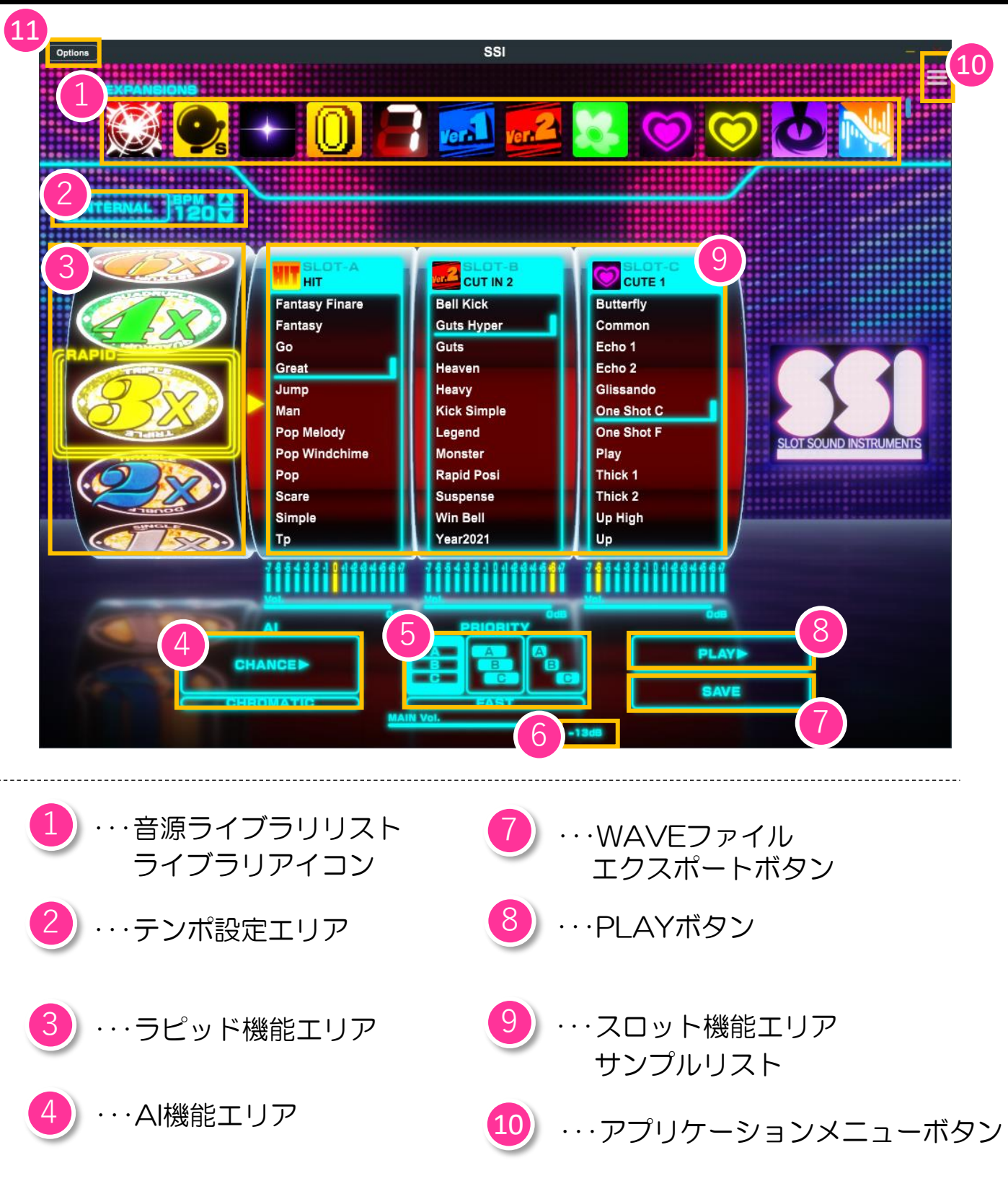

5 … プライオリティ機能エリア 11 … オプションボタン

-4-

6

···MASTERボリューム

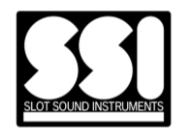

#### 【音源ライブラリリスト】

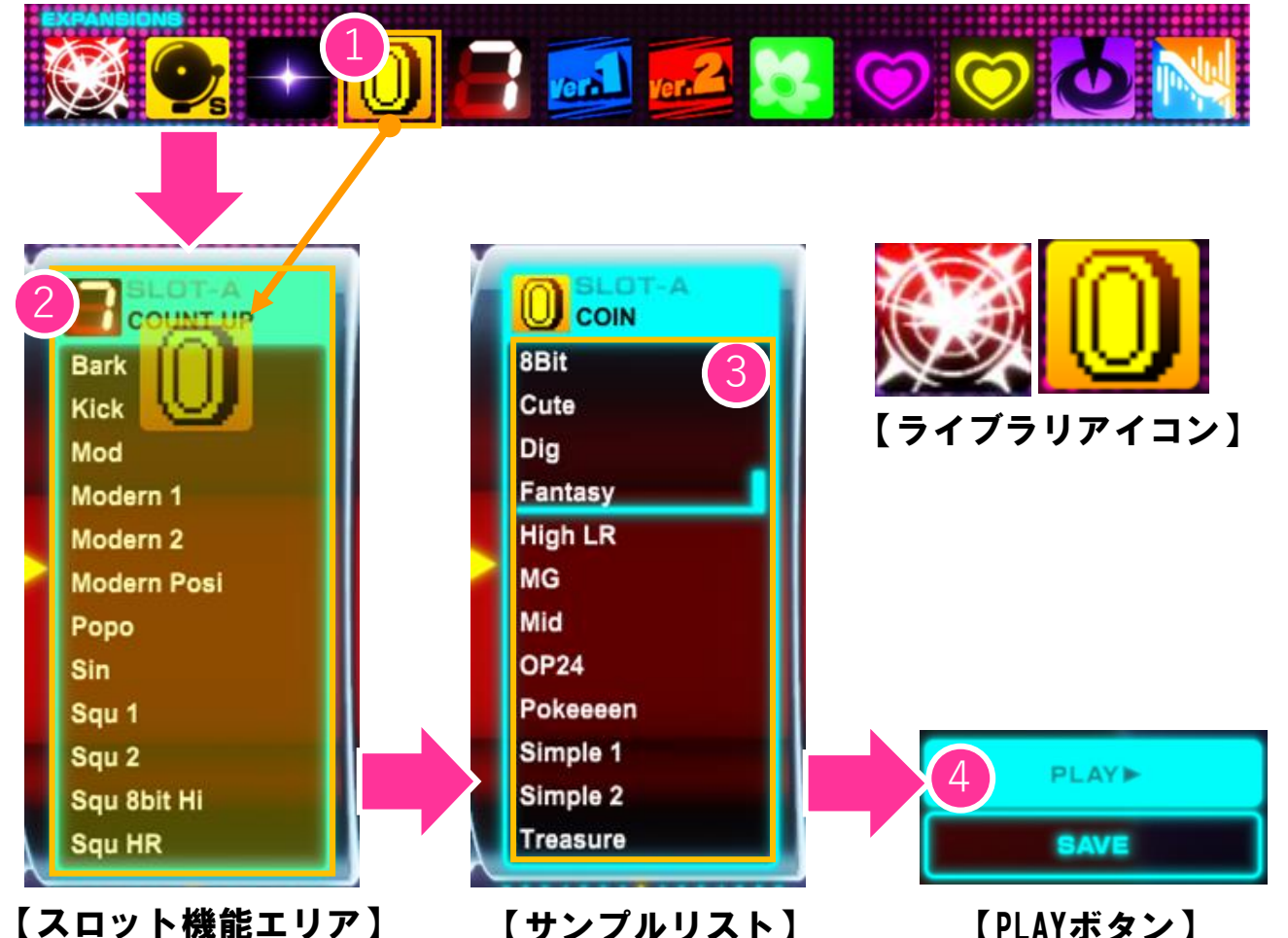

 1.音源ライブラリリストから読み込みたい音源のライブラリア イコンを選択して、読込先のスロット機能エリアまでドラッグ &ドロップします

2.スロットエリアにライブラリがロードされ、サンプルリスト が表示されます

3.サンプルリストから再生したいサンプルを選択します

**4.PLAYボタン**を押すとサウンド再生が実行されます(押し続け ている間サウンド再生が継続します)

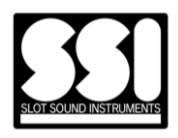

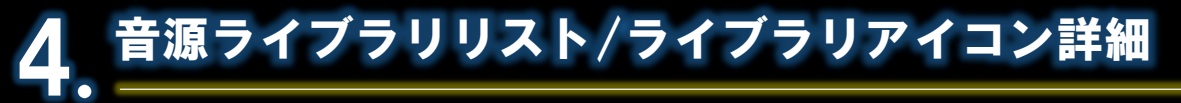

ライブラリアイコン1つにつき1つのアイコンとして表示されます。今後のバージョンアップ、音源購入によって追加されていきます。

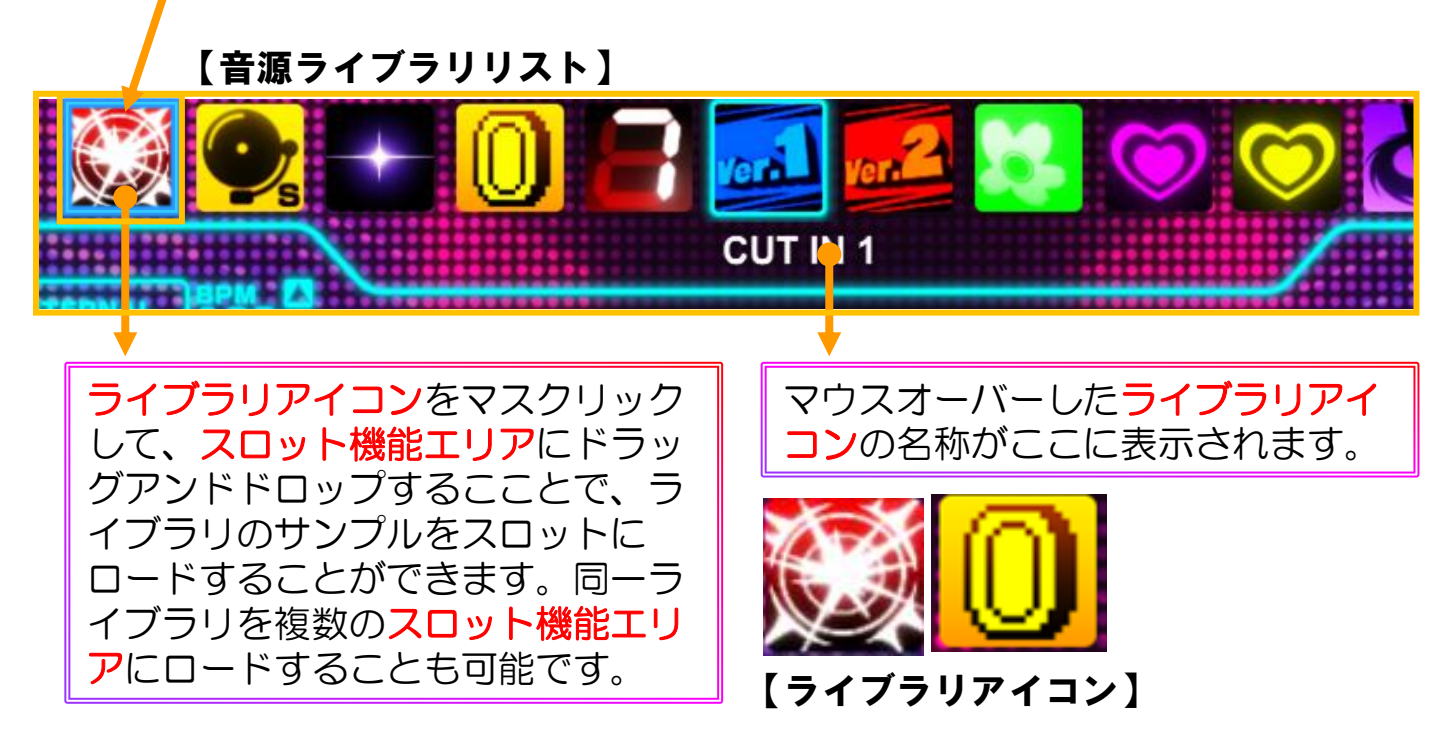

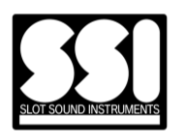

#### 【スロット機能エリア】

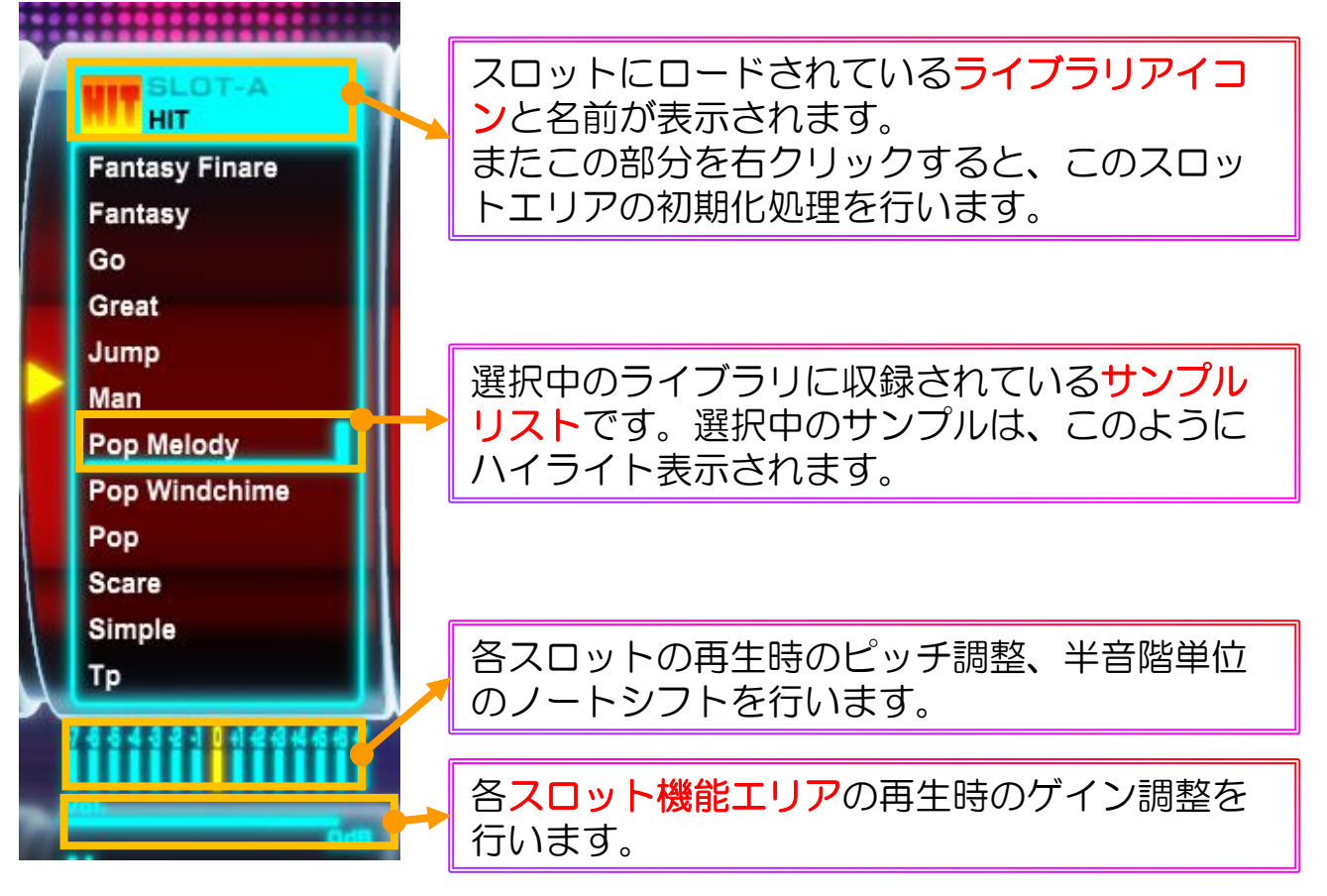

#### ■スロット上部

マウス操作 以下の状態が初期化されます。

- 右クリック
  - 音源ライブラリのクリア
  - 選択中サンプルの解除
  - ピッチ値を初期値に戻す
  - ゲイン値を初期値に戻す

## ■リストボックス内操作方法

- マウス操作の場合
- ・ 左クリック
   サンプルの選択
- ・右クリック
   -選択中サンプルの解除
- キーボード操作の場合
- 上下
   -サンプルの選択

-7-

※マウス操作によるサンプルの選択を行うと、 選択したサンプルがプレビュー再生されます。

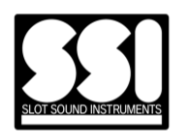

#### 【ラピッド機能エリア】

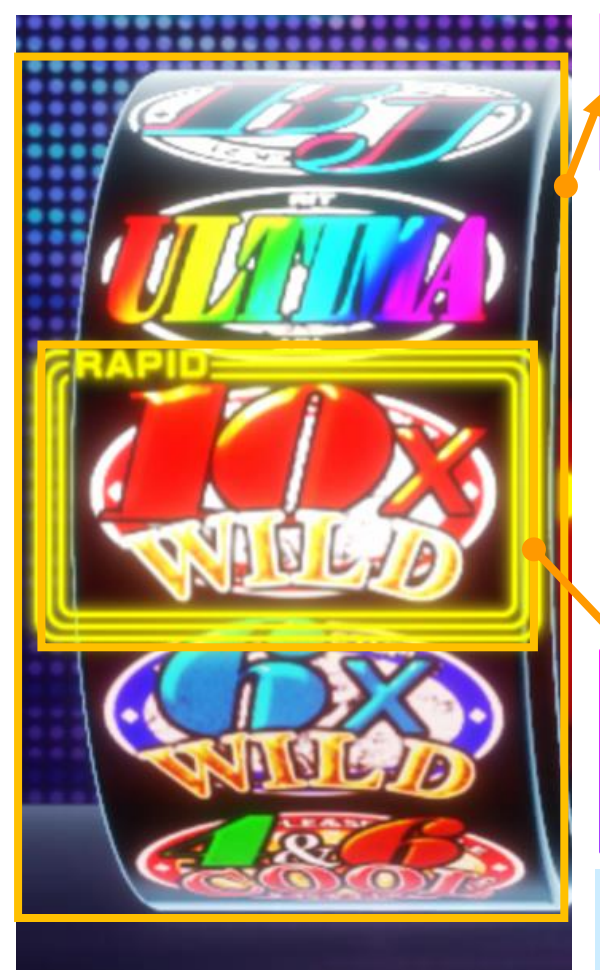

マウス操作でドラムリールを回転するこ とで、ラピッドパターンを切り替えるこ とができます。

- マウスクリック=ドラムリール
   を上方向に回転する
- マウスホイール=回転方向にド
   ラムリールを回転する
- マウスドラッグ=ドラムリール
   をドラッグ方向に回転する

ラピッド・パターンのMIDIを出力する クリックエリアです。 以下の手順でMIDIデータをDAWに渡す ことが出来ます。

- 1.RAPID枠内をクリック&ホールド
- 2.DAWにドラッグ&ドロップ

3.DAWにMIDIシーケンスを貼り付ける

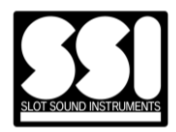

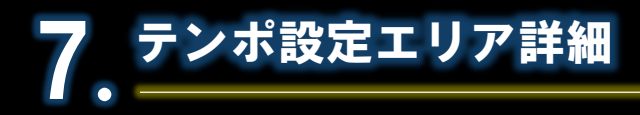

### ┃内部テンポモード

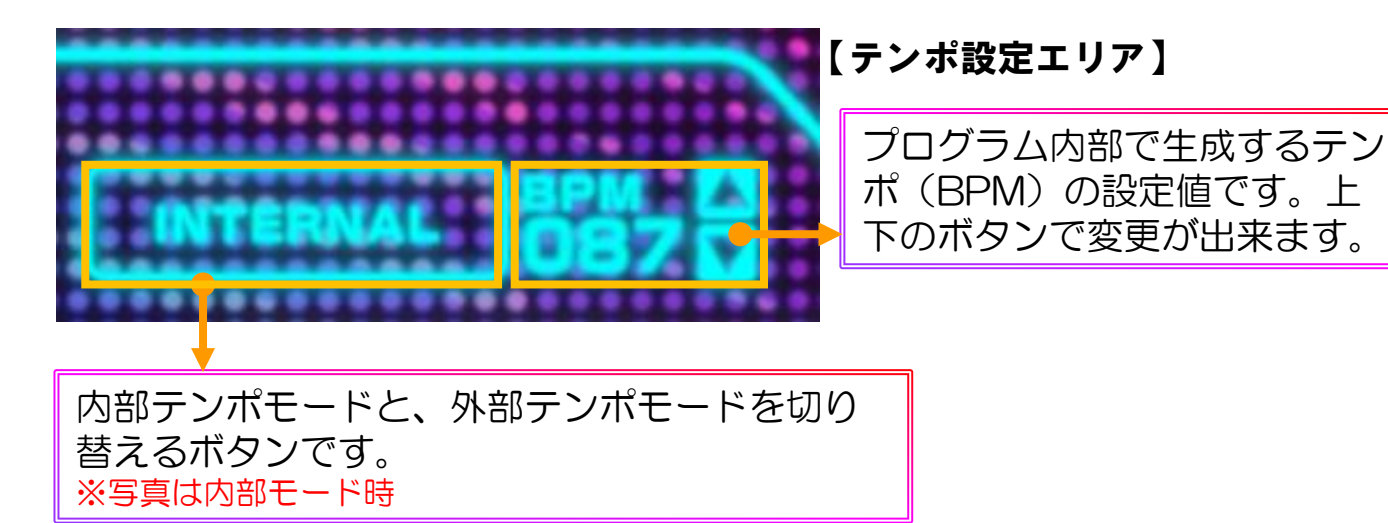

内部モード時は、プログラム内部で生成されるテンポ情報を利用します。 そのテンポ情報に同期するようにラピッド演奏が行われます。

## |外部テンポモード

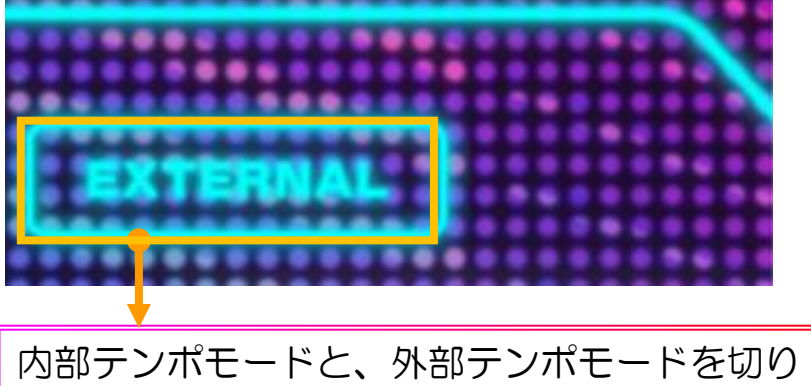

内部テンポモードと、外部テンポモードを切り 替えるボタンです。 ※写真は外部モード時

外部モード時DAW等のホストプログラムから生成されるテン ポ情報を利用します。 そのテンポ情報に同期するようにラピッド演奏が行われます。

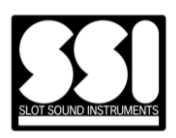

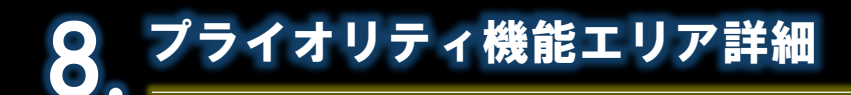

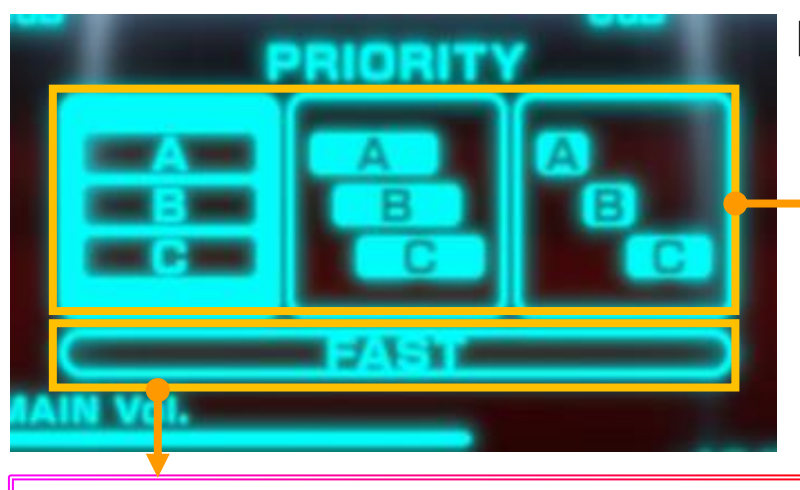

【プライオリティ機能エリア】

プライオリティ機能のモード 選択ボタンです。 左:DEFAULTモード 中:LONGモード 右:CUTモード <u>※写真はDEFAULTモード</u>

## ■プライオリティ機能内部仕様

ディレイモードの切り替えボタンです。

非点灯時:NORMALモード

点灯時:FASTモード ※写真はNORMALモード

- モード名: DEFAULTモード
   プライオリティ: 無効
   スロットABCが同時に再生/書出
- モード名: LONGモード
   プライオリティ: 有効
   リリースカット: 無効
   スロットABCが順番に重なりながら再生/書出
- モード名: CUTモード
   プライオリティ: 有効
   リリースカット: 有効
   スロットABCが順番に重ならずに再生/書出

## ■ディレイモードについて

- ・ NORMALモード
  - Bの前に空白を125msec
  - Cの前に空白を250msec
- FASTモード
  - Bの前に空白を67msec
  - Cの前に空白を134msec

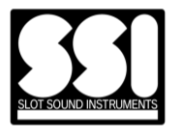

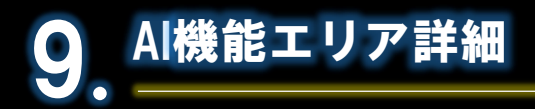

#### 【Ai機能エリア】

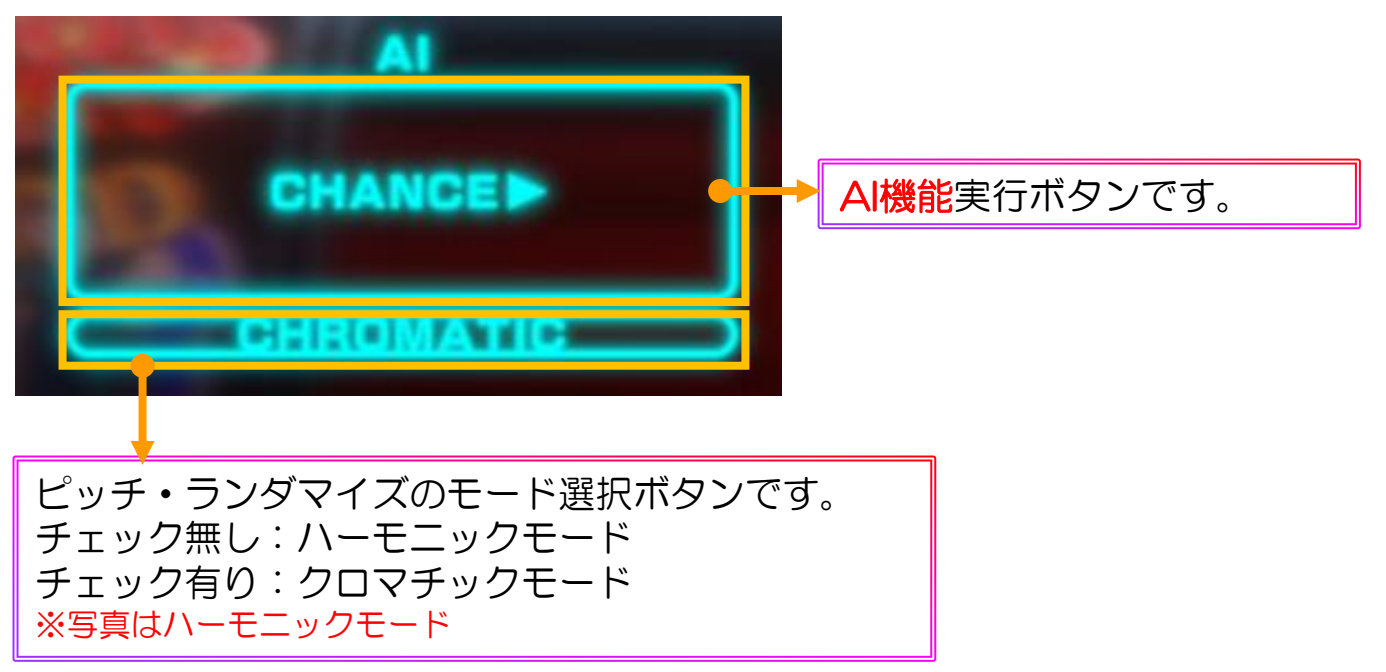

### ■A|機能内部仕様

- ・ハーモニックモード 音色が自動選択され、SSI特有ピッチ選択でハーモニーが 生成されます。
- クロマチックモード
   音色が自動選択され、ランダムでピッチが選択されます。

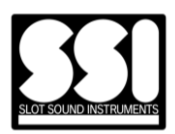

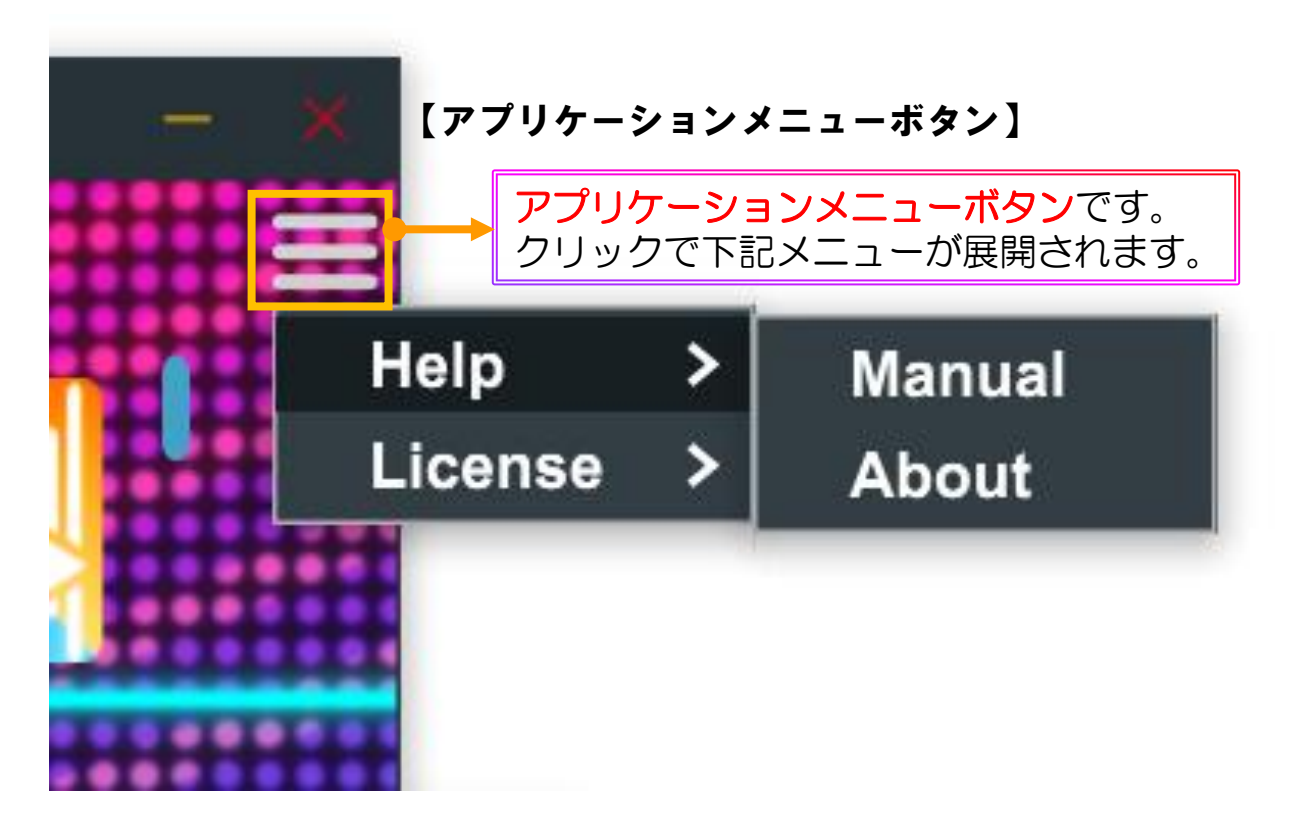

### ■アプリケーションメニュー一覧

アプリケーションメニュー

- Help
  - Manual
    - マニュアルが置かれたフォルダを ファイルエクスプローラーで開く
  - About AboutBoxが表示される
- License
  - Serial Number ライセンスデータに含まれるシリアル番号を表示する
  - Expiration Time ライセンスデータの有効期限の日時を表示する

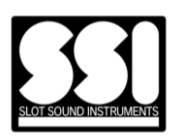

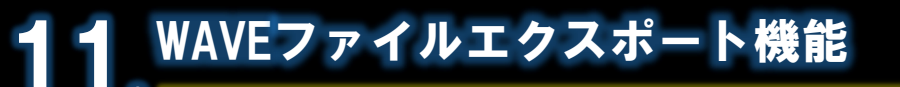

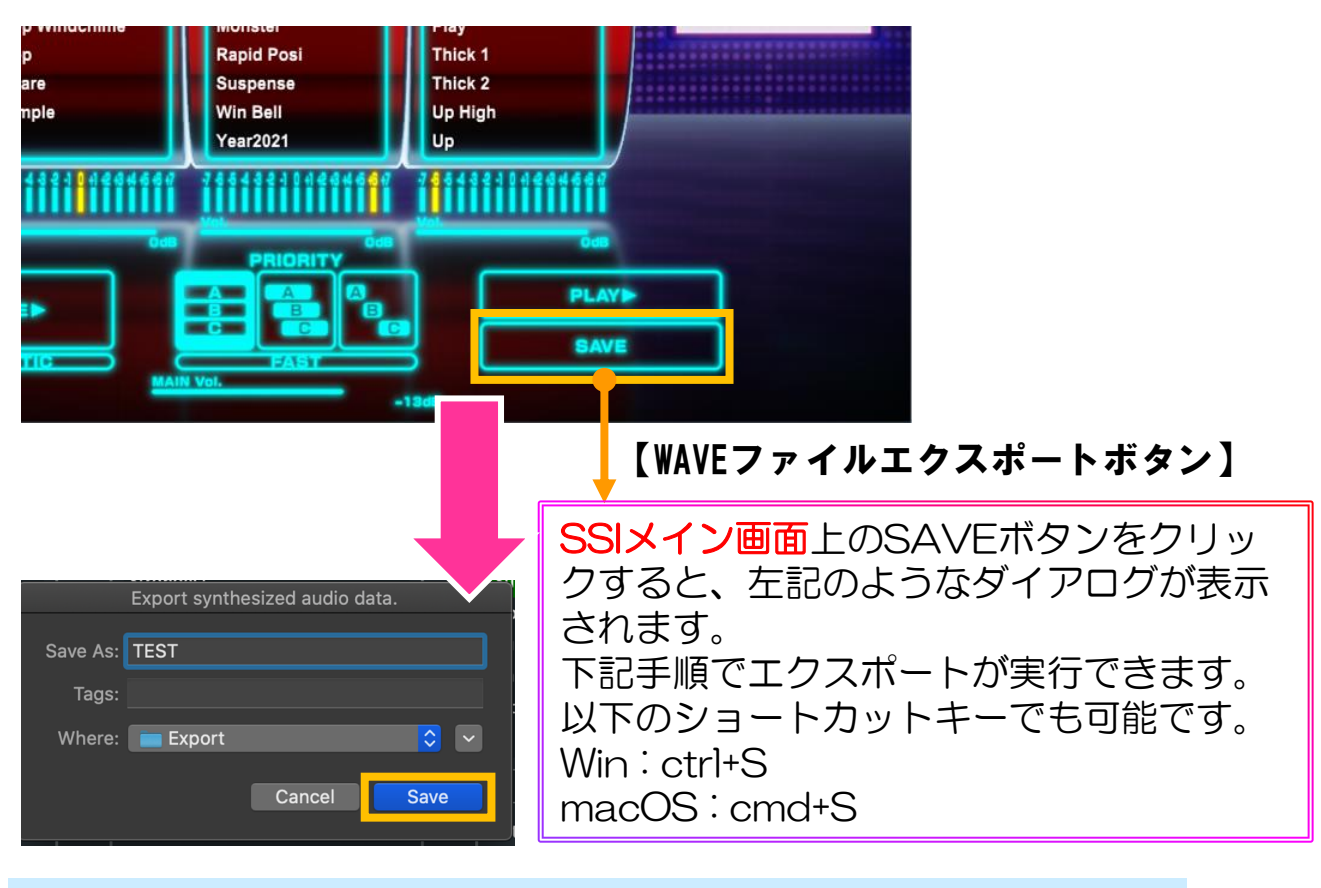

1.WAVEファイルエクスポートボタンを押す

2.SAVEボタンを押す

3.表示されるメニューからWAVの長さを選択する

- Auto: 無音部分を判別して長さを自動で決定
- 5 seconds: 5秒固定
- 10 seconds: 10秒固定

4.保存先選択ダイアログが開く

5.ファイル名を入力して保存を選択する

※WAVファイルフォーマットの設定は固定になります

- ・ビットレート:16bit
- ・サンプリングレート:44.1kHz
- チャンネル設定:ステレオ

※[SAVE]ボタンは何れかのスロットにサウンドサンプルがセットされている時のみクリックが有効になります

※キーボードショートカットで[SAVE]ボタンを押した場合、前回選択したWAVの長さ設 定を使用します

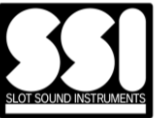

## 12 **キーボードショートカット**

本製品のショートカットキーは以下のように設定されております。

- space:再生実行(C3)
- shift + space: ランダム実行
- esc:スロットA,B,Cの選択解除

WAVエクスポートに関しては、WindowsとmacOSではショートカット キーが以下のように異なります。押下後の手順はP.14をご確認ください。

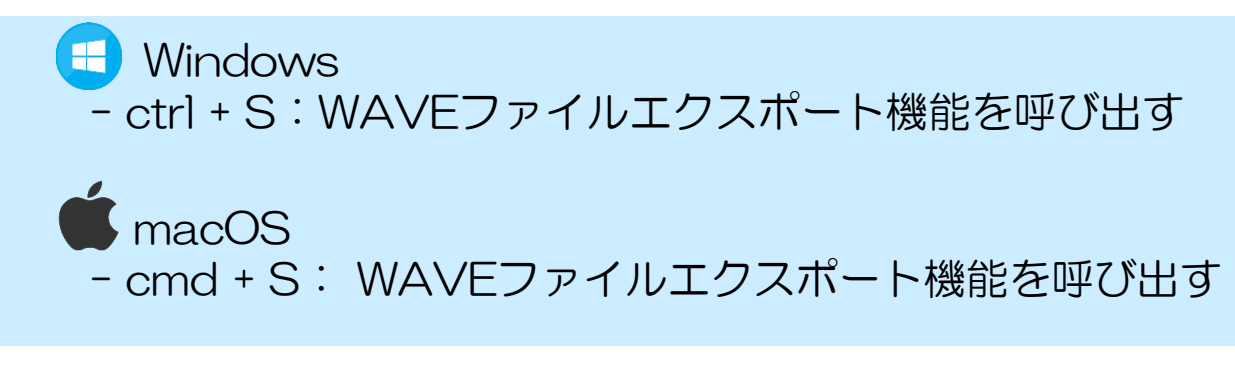

※スタンドアロン版のみの機能となります。プラグイン版にはキーボードショート カット機能は設定されておりません

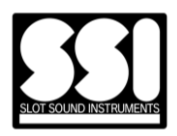

Options → Audio/MIDI Settingsからオーディオ・MIDIデバイス設定 画面を開くことができます。

#### [Options] [Audio/MIDI Settings]

| Audio/MIDI Settings                                                | SSI                     | and the second second second second second second second second second second second second second second second |
|--------------------------------------------------------------------|-------------------------|----------------------------------------------------------------------------------------------------|
| Save Current state<br>Load a saved state<br>Reset to default state | 🚮 🛃 💽                   | $\odot$                                                                                                    |
|                                                                    |                         | Audio/MIDI Settings                                                                                              |
|                                                                    | Output:                 | Babyface Pro (72993526) 🗸 Test                                                                                   |
| RAPID                                                              | Active output channels: | <ul> <li>Analog 1 + 2</li> <li>Phones 3 + 4</li> <li>ADAT/SPDIF 1 + 2</li> <li>ADAT 3 + 4</li> </ul>             |
| Jump<br>Man<br>Pon Malody                                          | Sample rate:            | 96000 Hz 🗸                                                                                                    |
| Pop Windchime                                                      | Audio buffer size:      | 512 samples (5.3 ms) 🗸 🗸                                                                                         |
| Pop<br>Scare<br>Simple                                             | Active MIDI inputs:     | Babyface Pro (72993526) Port 1                                                                                   |
| 78848831148846697                                                  |                         | Bluetooth MIDI                                                                                                   |
|                                                                    |                         |                                                                                                    |
|                                                                    | MIDI 入力の                | D有効・無効設定を行います。                                                                                                   |
| •                                                                  |                         |                                                                                                    |
|                                                                    | オーディオデバ                 | 「イスの設定を行います。                                                                                                    |

※スタンドアロン版のみの機能となります。プラグイン版にはオーディオ・MIDIデバイス 設定機能は設定されておりません

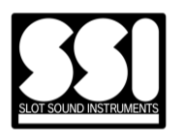

## **プログラム用アセット/ライブラリのインストール先**

SLOT SOUND INSTRUMENTS

両OS共に上記フォルダに SSI プログラムが参照する各種アセットが インストールされていることを前提とします。

- ・アセットの一覧
  - ラピッド・パターン用MIDIファイル
  - Slot Sound Libraryファイル(拡張子.sslファイル)

※アセット、ライブラリの再読み込みを行うにはSSIプログラムの再起動が必要です。

# 🗉 Windows

| V 📙 JACPOTSOUNDWORKS | ^ | 名前            | ^ |
|----------------------|---|---------------|---|
| 🗸 📜 SSI              |   | BELL.ssl      |   |
| ✓ ▲ Assets           |   | COIN.ssl      |   |
| 📜 Rapid              |   | DOON FALL.ssl |   |
| 📜 Libraries          |   | EXPLOSION.ssl |   |

- ・アセット C:¥ProgramData¥JACPOTSOUNDWORKS¥SSI¥Assets¥
- ライブラリ
   C:¥ProgramData¥JACPOTSOUNDWORKS¥SSI¥Libraries¥
- マニュアル
   C:¥ProgramData¥JACPOTSOUNDWORKS¥SSI¥Documentation¥

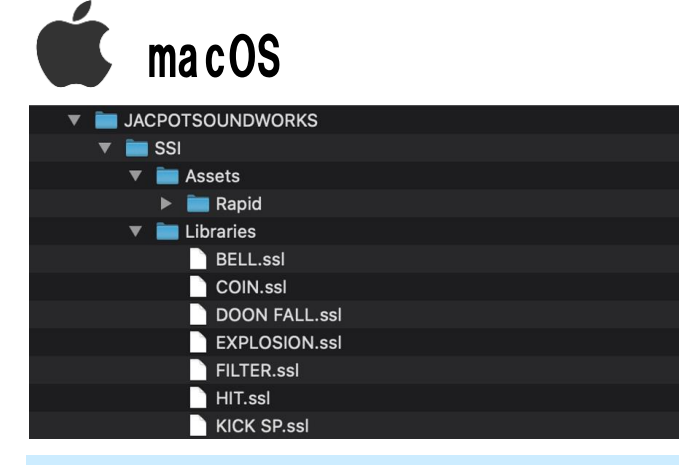

・アセット

/Library/Application Support/JACPOTSOUNDWORKS/SSI/Assets/

- ライブラリ
   /Library/Application Support/JACPOTSOUNDWORKS/SSI/Libraries/
- ・マニュアル /Library/Application Support/JACPOTSOUNDWORKS/SSI/Documentation/

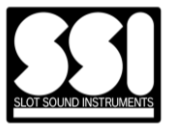

DAW 上に SSI をロードして使用するとき、DAW ごとに SSI の挙動が異なることがあります。これは、プラグインに対するオーディオ処理の呼び出し方や、プラグインウィンドウの表示方法などが DAW ごとに異なることに由来しております。

#### 現状で確認できている既知の問題は以下の通りです

| DAW                | 挙動                                                                                                    |
|--------------------|----------------------------------------------------------------------------------------------------|
| Studio<br>One 5    | ・スペースキーで SSI のプレビュー再生を行っている状態で DAW 側<br>にフォーカスを移すと、 SSI 側のフォーカスが外れたことを検知でき<br>ずに、プレビュー再生が鳴り続ける。<br>・macOS 環境のみで発生しており、Windows 環境では問題ない。                   |
| Cubase<br>10.5     | <ul> <li>・スペースキーで SSI のプレビュー再生を行っている状態で DAW 側にフォーカスを移すと、 SSI 側のフォーカスが外れたことを検知できずに、プレビュー再生が鳴り続ける。</li> <li>・macOS 環境のみで発生しており、Windows 環境では問題ない。</li> </ul> |
| Logic<br>Pro X     | ・スペースキーで SSI のプレビュー再生を行っている状態で DAW 側<br>にフォーカスを移すと、 SSI 側のフォーカスが外れたことを検知でき<br>ずに、プレビュー再生が鳴り続ける。                                                           |
| Bitwig<br>Studio 3 | ・スペースキーで SSI のプレビュー再生を行っている状態で Ctrl キー<br>を押すと、スペースキーを離してもプレビュー再生が鳴り続ける。<br>・macOS 環境のみで発生しており、Windows 環境では問題ない。                                          |

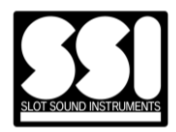

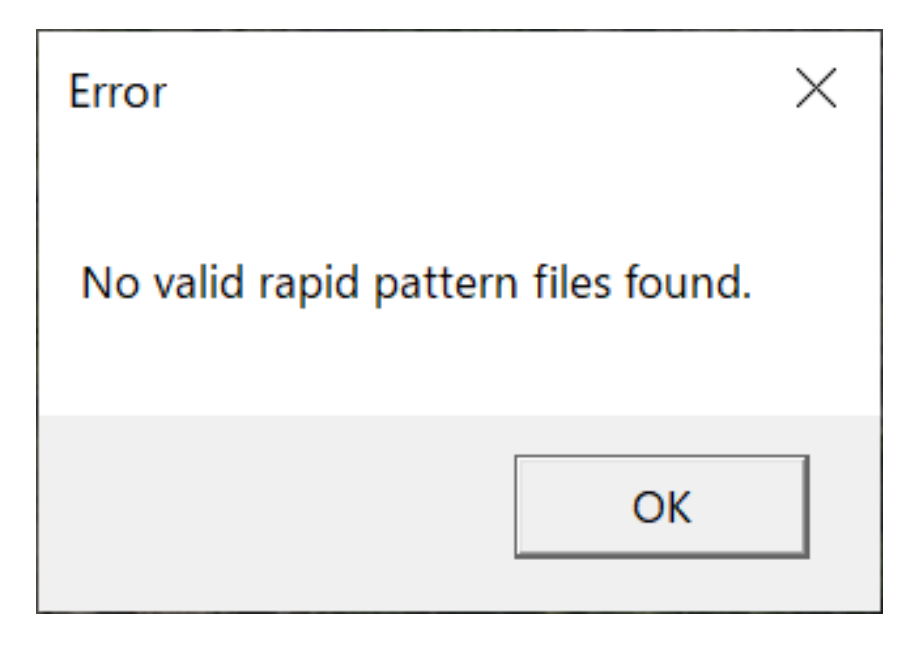

## このエラーの原因

SSIを起動するのに必要なRAPIDデータがお使いの環境で見つかりませんでした。

#### I解決方法

SSIのインストーラーを使用してSSIを再インストールをしてく ださい。 再インストールをしても問題が解決しない場合はカスタマーサ ポートにお問い合わせください。

## Mail : info@jacpotsound.com

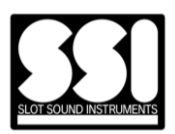

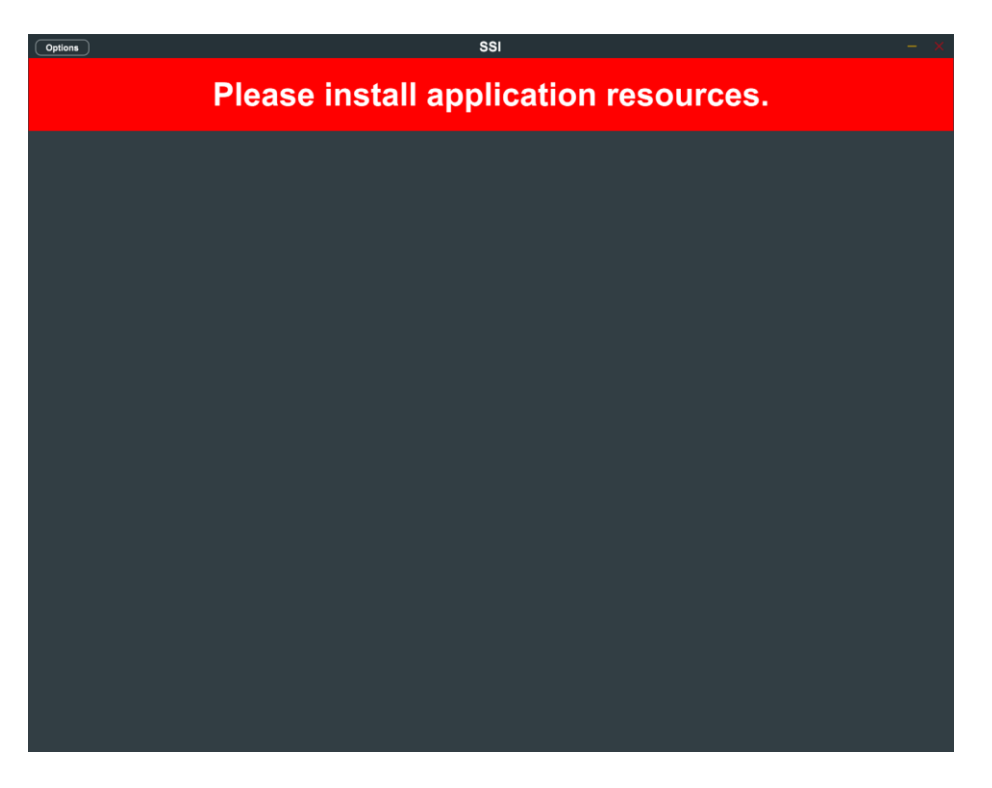

### |このエラーの原因

SSIを起動するのに必要なリソースデータがお使いの環境で見つかりませんでした。

#### |解決方法

SSIのインストーラーを使用してSSIを再インストールをしてく ださい。 再インストールをしても問題が解決しない場合はカスタマーサ ポートにお問い合わせください。

Mail : info@jacpotsound.com

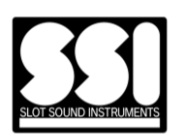